## Micrositios de Pre Registro pagos vía Paypal

## Descripción

En este documento se describe el proceso para realizar un pago con PayPal, desde el micrositio de pre registro.

1. Ingresa tus datos

Llena los datos personales solicitados, una vez verificada esta información deberás aceptar el aviso de privacidad.

| U UPAEP                              | PRE-REG<br>GRAL                    | ISTRO: INGRESO                                                                    | S POR PRO                                          | GRAMAS M        | IOC SINTONIA - |
|--------------------------------------|------------------------------------|-----------------------------------------------------------------------------------|----------------------------------------------------|-----------------|----------------|
| 1- Ingresa tus datos                 |                                    | 2- Datos de facturación                                                           |                                                    | 3- Forma de pag | ю              |
| UNIDAD I                             | DE PAGO                            | \$1.00 (MXN)                                                                      |                                                    |                 |                |
| INGRESA T                            | US DATO                            | S:                                                                                |                                                    |                 |                |
| TOTAL A P/                           | AGAR                               |                                                                                   |                                                    |                 |                |
| 1                                    | _                                  |                                                                                   | _                                                  |                 |                |
| TOTAL: 1.0                           | 0 (MXN)                            |                                                                                   |                                                    |                 |                |
| NOMBRE(S                             | 5):                                |                                                                                   |                                                    | _               |                |
| APELLIDO I                           | PATERNO                            | :                                                                                 |                                                    |                 |                |
| APELLIDO I                           | MATERNO                            | D:                                                                                |                                                    | -               |                |
| CORREO EL                            | _ECTRÓN                            | ICO:                                                                              |                                                    |                 |                |
| ■ ACEPTO EL AN<br>VER EL AVISO DE    | VISO DE PRIVA<br>PRIVACIDAD        | CIDAD                                                                             |                                                    |                 |                |
| ¿REQUIERE<br>VERIFICA (<br>PERSONA F | S FACTUI<br>QUE ESTÉ<br>FÍSICA O I | RA?<br>S DADO DE ALT<br>MORAL                                                     | A EN EL S                                          | АТ СОМО         |                |
| si 🔵 N                               | 0 0                                |                                                                                   |                                                    |                 |                |
| POLÍTICA DE REE                      | MBOLSO                             |                                                                                   |                                                    |                 |                |
|                                      | Dire<br>Tel                        | UPAEP<br>cción: 21 sur 1103 Barrio Santiago<br>éfono: +52 (222) 229.94.00 Lada si | C.P. 72410, Puebla Méxi<br>n costo: 01800 224 22 0 | ico<br>0        |                |

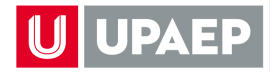

En caso de solicitar una factura debes dar clic en sí, para llenar los datos de facturación.

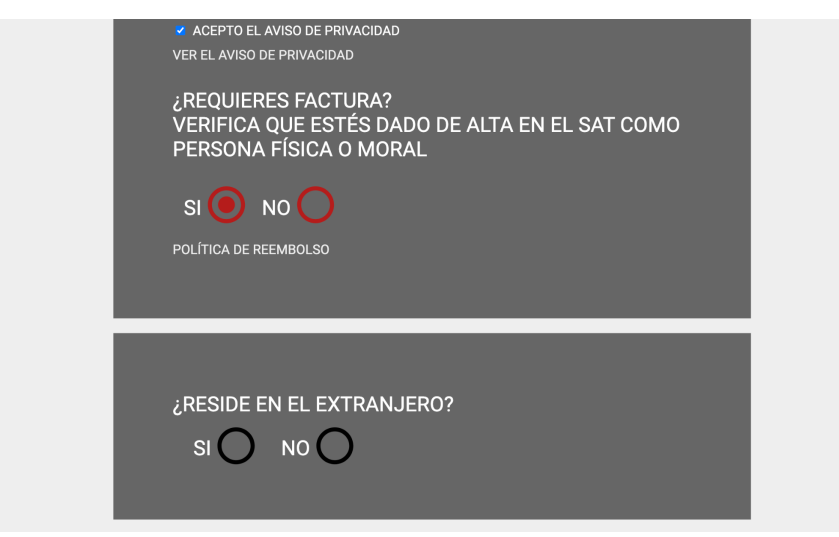

Si no es necesitas facturar debes dar clic en la opción no y después en continuar.

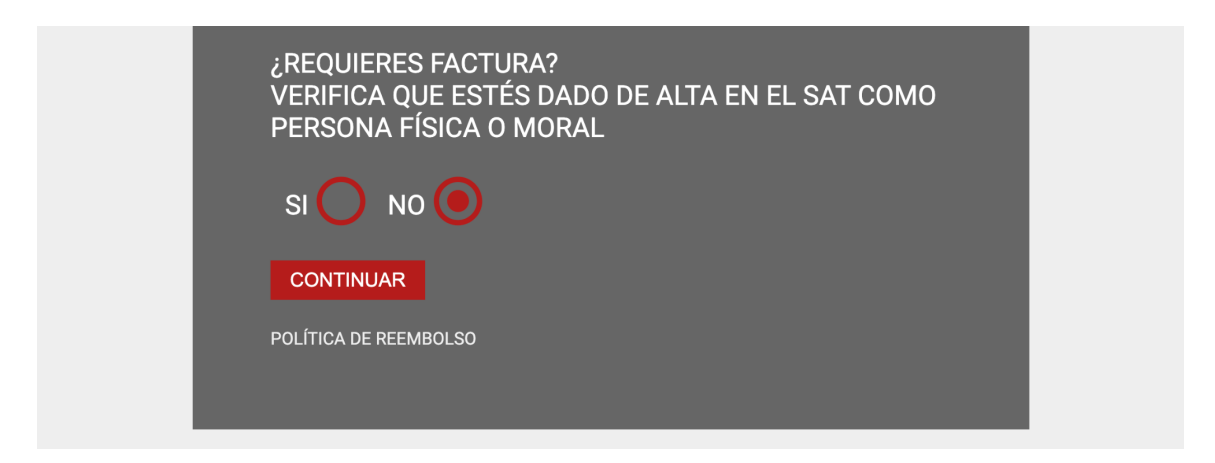

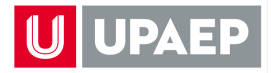

2. Forma de pago

Encontrarás cuatro formas de pago: en ventanilla con Santander y Banamex o también desde una transferencia electrónica, pago en línea, y pago en línea PayPal.

| <b>U</b> UPAEP                          | PRE-REGISTRO: INGRESOS POR P                                                                                        | ROGRAMAS MOC SINTONI            | A - GRAL |
|-----------------------------------------|----------------------------------------------------------------------------------------------------|---------------------------------|----------|
| 1- Ingresa tus datos                    | 2- Datos de facturación                                                                                             | 3- Forma de pago                |          |
| Notice: Undefined index: data_campolibr | e in /var/www/html/micrositios/preregistro/php/function                                                             | NebPayPruebalv.php on line 2253 |          |
| JAYSU GOMEZ LOPEZ                       |                                                                                                    |                                 |          |
| EVENTO: INGRESOS POR PROC               | GRAMAS MOC SINTONIA - GRAL                                                                                          |                                 |          |
| IMPORTE: \$1 PESOS MXN                  |                                                                                                    |                                 |          |
|                                         |                                                                                                    |                                 |          |
| PAGO EN SUCURSAL BA                     | NCARIA                                                                                                    |                                 | $\sim$   |
|                                         |                                                                                                    |                                 |          |
| PAGO TRANSFERENCIA                      | ELECTRÓNICA                                                                                                    |                                 | $\sim$   |
|                                         |                                                                                                    |                                 |          |
| PAGO EN LÍNEA                           |                                                                                                    |                                 | VISA     |
| Si hoy 29/11/2022 realizaste t          | u pago con tarjeta de crédito o débito y tuviste algún prob                                                         | ema valida el estatus de pago:  |          |
|                                         | 711 04 0 0                                                                                                    |                                 |          |
| VALIDA EL ESTATUS DE                    | TUPAGU                                                                                                    |                                 | VISA     |
| ΡΑΘΟ ΕΝ Ι ΙΝΕΑ ΡΑΥΡΑΙ                   |                                                                                                    |                                 | PayPal   |
|                                         |                                                                                                    |                                 | 1 0/1 0  |
| Después de realizar el pago te          | ndrás que esperar un día hábil para continuar tu registro e                                                         | n el sitio web del evento.      |          |
|                                         | FINALIZAR                                                                                                    |                                 |          |
|                                         | UPAEP<br>Dirección: 21 sur 1103 Barrio Santiago C.P. 72410, P<br>Teléfono: +52 (222) 229.94.00 Lada sin costo: 0180 | uebla México<br>0 224 22 00     |          |

3. Pago en línea Paypal

Al dar clic en pago en línea Paypal aparecerá una pestaña emergente en donde podrás iniciar sesión con una cuenta paypal o podrás pagar desde tu tarjeta de crédito o débito.

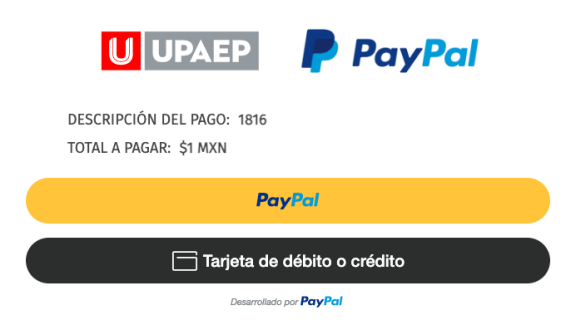

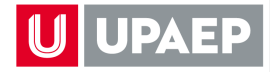

Al dar clic en Paypal se abrirá una pestaña emergente para iniciar sesión o permite abrir una cuenta Paypal.

|    | 🛑 🔵 🌒 🛛 Inicie sesión en su cuenta de PayPal               |  |
|----|------------------------------------------------------------|--|
|    | paypal.com/checkoutnow?sessionID=uid_b5dfcf3396_mji6mjq6nt |  |
|    | ₽                                                          |  |
| -0 | Pagar con PayPal                                           |  |
|    | Ingrese su dirección de correo electrónico para empezar.   |  |
|    | Correo electrónico o número de celular                     |  |
|    | ¿Olvidó su correo electrónico?                             |  |
|    | Siguiente                                                  |  |
|    | 0                                                          |  |
|    | Abrir una cuenta                                           |  |
|    | Cancelar y volver a UPAEP                                  |  |

Por otro lado, al dar clic en la opción de tarjeta de crédito o débito, deberás llenar los campos de información. Al terminar, deberás aceptar los avisos de privacidad y finalmente dar en pagar.

|                                                    | ×                                |
|----------------------------------------------------|----------------------------------|
| Número de la tarjeta                               |                                  |
| Fecha de vencimiento                               | CSC                              |
| Pirección de la tarjeta                            | <b>1</b>                         |
| Nombre                                             | Apellidos                        |
| Código postal                                      |                                  |
| Celular<br>+52                                     |                                  |
| Correo electrónico                                 |                                  |
| Confirmo que soy mayor de<br>privacidad de PayPal. | edad y acepto el <u>Aviso de</u> |
| Pagar \$1                                          | 1.00 MXN                         |

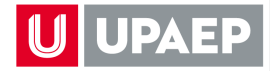

Cuando la transacción sea aprobada recibirás el mensaje de confirmación, por lo cuál podrás imprimir tu comprobante y finalmente cerrar la pestaña. Al regresar al micrositio de pre registro solo deberás dar clic en finalizar.

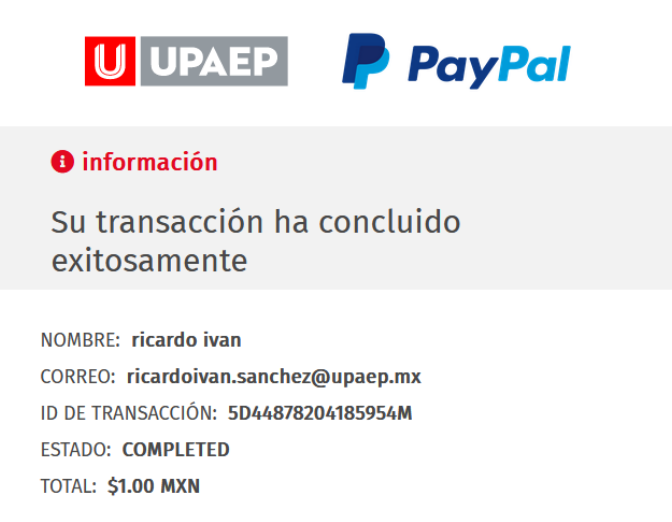

Imprimir

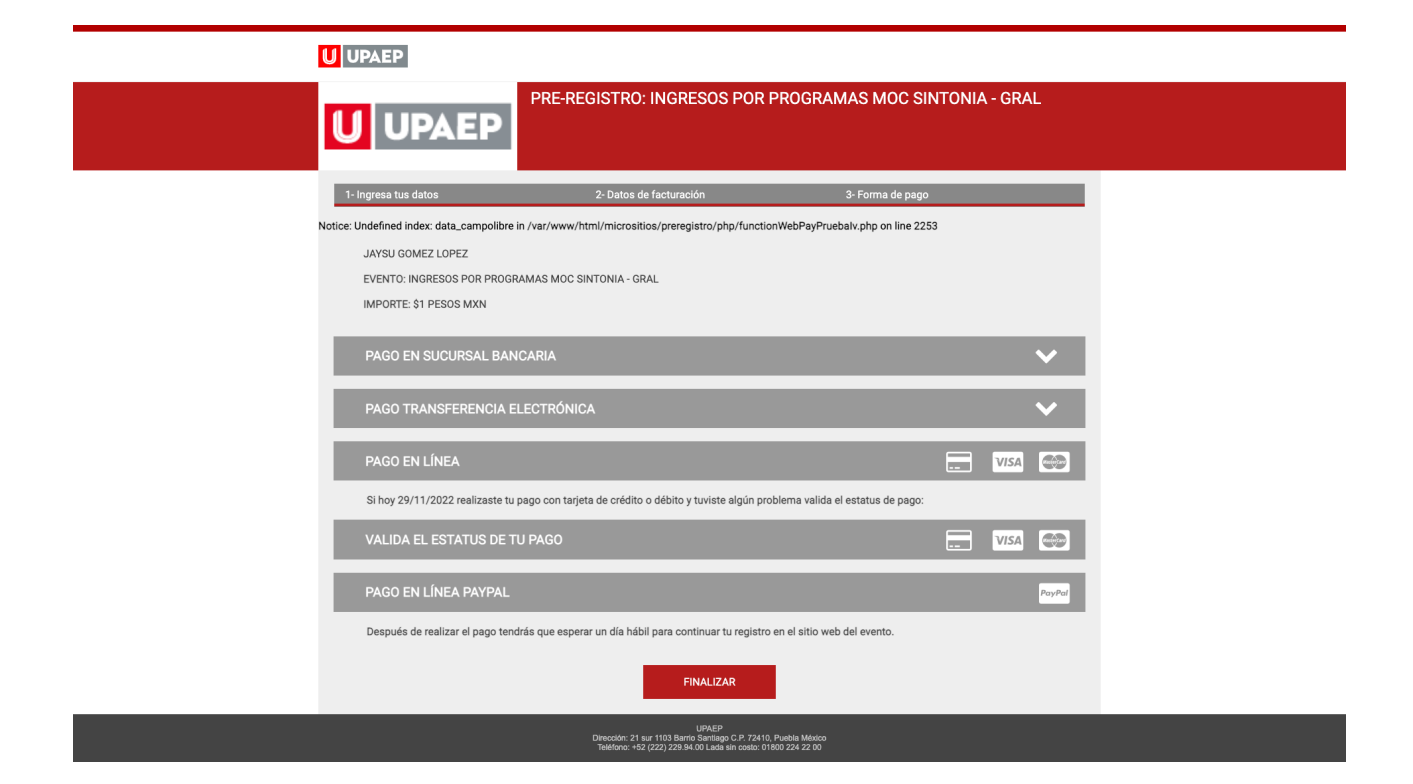

Área innovación y desarrollo digital - IDD